Betreff: revised version -data logger- 01.03.2012
Von: Manfred Weißgerber <mweissgerber@seccua.de>
Datum: 01.03.2012 12:58
An: mweissgerber@seccua.de, Florian Ruther <fruther@seccua.de>, Andreas Alvisini
<aalvisini@seccua.de>

## **Regarding: UFH: Data logger**

Dear customer

there might be something wrong with your data logger.

You'll realise it in the following way. It's of a paramount importance that you should read the following instructions carefully before trying to modify the setups.

First you need to be connect with the control,

- then click on edit data logger (Image 001)
- choose view (Image002)
- shift to "Sample + Save Conditions" (Image 003)
- check if "Sample Time" and "Min Time" has been factory-adjusted on "25 ms" (Image 004) "25 ms" is the right setup -

If the setup is not "25 ms", **than you have to delete the data logger configuration 1** and 2. (Mind, that all records will be deleted.) Do this as described.

- choose delete by "Edit data logger." You need to delete both files (Image 005)

- then close dialog (Image 006)

#### You also have to delete data logger files 1 and 2.

- click on "Load Data Log" (Image 007)
- choose button delete and delete both of them. (Image 008)
- then close dialog (Image 009)

### Create a new data logger configuration. Mind out, that you need to create 2 new files

- click once again on "Edit Data Logger" (Image 010)
- choose button "New" (Image 011)
- then click button "Load" (Image 012)
- choose on and open up the file "log\_file\_1.DLC" (Mind, that you get this file additionally)
- then click "OK" (Image 013)
- choose "New" once again (Image 014)
- choose "Load" once again (Image 015)
- choose on and open up the file "log\_file\_2.DLC" (Mind, that you get this file additionally)
- then click "OK" (Image 016)
- then close dialog (Image 017)

There is further information (screen shots) below

-image001.jpg-

| S Se          | ccua UF-S     | teuerung           |             |                  |
|---------------|---------------|--------------------|-------------|------------------|
| <u>D</u> atei | Parameter     | Kommunikation      | Datenlogg   | er <u>H</u> ilfe |
|               | 🗳 日 🕴         | ц.                 |             |                  |
| Betrie        | bszustand   I | ParaNatar   Ratria | bedatan [   | atenlogger       |
| Zeitpu        | unkt          | Ereignis           | JearDeiterr | Ausgang Al       |

-Nachrichtenteil als Anhang

"choose "view"

-image002.gif-

| ⊢List of configured | l log file jobs                      |                                |                                  |
|---------------------|--------------------------------------|--------------------------------|----------------------------------|
| New                 | Name: log_file_1<br>Name: log_file_2 | Read: creator<br>Read: creator | Write: creator<br>Write: creator |
| Edit                |                                      |                                |                                  |
| View                |                                      |                                |                                  |

-Nachrichtenteil als Anhang

shift to "Sample + Save Conditions"

Options Header Sample + Lave Conditions
 Job Options

-Nachrichtenteil als Anhang------

check if "Sample Time" and "Min. Time" has been factory-adjusted on "25 ms"

-image004.gif-

| Sample Conditio | ns<br>5800 <dataloggervalues.event><br/>5801 <dataloggervalues.output><br/>5802 <dataloggervalues.alarm_code><br/>5803 <dataloggervalues.p1_adc><br/>5804 <dataloggervalues.p2_adc><br/>5805 <dataloggervalues.temperature_adc><br/>5806 <dataloggervalues.q_ml_s><br/>5807 <dataloggervalues.turbidity_adc><br/>5808 <dataloggervalues.tirbidity_adc><br/>5809 <dataloggervalues.filllevel_adc><br/>5809 <dataloggervalues.dp_test><br/>580A <dataloggervalues.lrv_dit_hundredhs></dataloggervalues.lrv_dit_hundredhs></dataloggervalues.dp_test></dataloggervalues.filllevel_adc></dataloggervalues.tirbidity_adc></dataloggervalues.turbidity_adc></dataloggervalues.q_ml_s></dataloggervalues.temperature_adc></dataloggervalues.p2_adc></dataloggervalues.p1_adc></dataloggervalues.alarm_code></dataloggervalues.output></dataloggervalues.event> | Value To Sample<br>Variable<br>DataLoggerValues.event (SINT8)<br>Sample Strategy<br>DIRECT<br>Sample Time<br>25 ms |
|-----------------|----------------------------------------------------------------------------------------------------|----------------------------------------------------------------------------------------------------|
| Save Condition  | (for whole job)                                                                                                    |                                                                                                    |

-Nachrichtenteil als Anhang-

"25" ms is right.

If "Sample Time" and "Min Time" has been setted at "25" ms , you needn't change anything.

If the setup is not "25 ms", than you have to delete the data logger configuration 1 and 2. (Mind, that all records will be deleted.)

## 1. Delete data logger-configuration 1 and 2

choose delete by "Edit data logger." You need to delete both files.

-image005.gif-

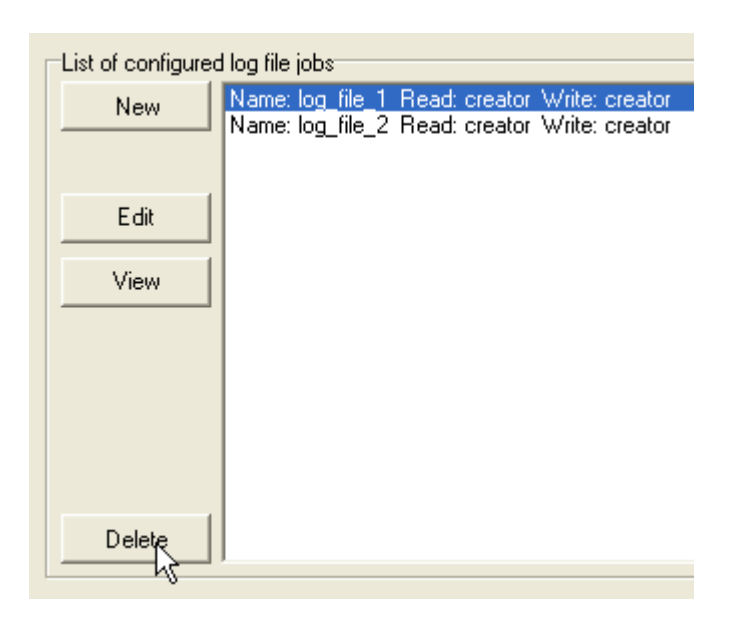

-Nachrichtenteil als Anhang

# close dialog

-image006.gif

| List of configured | log file jobs |
|--------------------|---------------|
| New                |               |
|                    |               |
| Edit               |               |
|                    |               |
| View               |               |
|                    |               |
|                    |               |
|                    |               |
|                    |               |
|                    |               |
| Delete             |               |
|                    |               |

-Nachrichtenteil als Anhang-

# 2. You also have to delete data logger files 1 and 2

# click on "Load Data Log" (Strg+L)

-image007.jpg

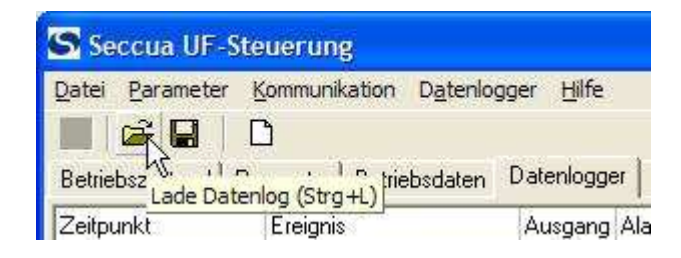

-Nachrichtenteil als Anhang

choose button "Delete File" and delete both of them.

-image008.gif-

| Г | List of log files on | C2C            |                    |            |                |                    |                  |                    |                            |                              |
|---|----------------------|----------------|--------------------|------------|----------------|--------------------|------------------|--------------------|----------------------------|------------------------------|
|   | Read                 | Name:<br>Name: | log_fil<br>log_fil | e_1<br>e_2 | Read:<br>Read: | creator<br>creator | Write:<br>Write: | creator<br>creator | Free Space:<br>Free Space: | 393060 bytes<br>388200 bytes |
|   | From data set:       |                |                    |            |                |                    |                  |                    |                            | -                            |
|   | 10                   |                |                    |            |                |                    |                  |                    |                            |                              |
|   |                      |                |                    |            |                |                    |                  |                    |                            |                              |
|   |                      |                |                    |            |                |                    |                  |                    |                            |                              |
|   |                      |                |                    |            |                |                    |                  |                    |                            |                              |
|   | Delete File          |                |                    |            |                |                    |                  |                    |                            |                              |
|   | Delete Data          | ete all (      | data ir            | n the      | logfile        | and the            | heade            | er                 |                            |                              |
|   |                      |                |                    |            |                |                    |                  |                    |                            |                              |

-Nachrichtenteil als Anhang-

close dialog

| —image00 | 9.gif —— |
|----------|----------|
|----------|----------|

| List of log files or | n C2C |
|----------------------|-------|
| Read                 |       |
| From data set:       |       |
| 0                    |       |
|                      |       |
|                      |       |
|                      |       |
|                      |       |
| Delete File          |       |
|                      |       |
| Delete Data          |       |
|                      |       |

-Nachrichtenteil als Anhang-

# 3. Create a new data logger configuration. (Mind, that you need to create 2 new files)

click once again on "Edit Data Logger"

-Nachrichtenteil als Anhang-

choose button "New"

-image010.gif-

| List of configured log file jobs |  |  |  |
|----------------------------------|--|--|--|
| New N                            |  |  |  |
|                                  |  |  |  |

-Nachrichtenteil als Anhang-

| click | button | "Load" |
|-------|--------|--------|
|-------|--------|--------|

-image011.gif -----

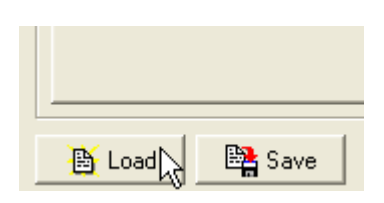

-Nachrichtenteil als Anhang

- Choose and open up the file "log\_file\_1.DLC"

| click "OK"                  |                                                             |
|-----------------------------|-------------------------------------------------------------|
| —image012.gif               |                                                             |
|                             |                                                             |
|                             |                                                             |
|                             |                                                             |
| -Nachrichtenteil als Anhang |                                                             |
| choose "New" once again.    |                                                             |
| -image013.gif               |                                                             |
|                             |                                                             |
| List of configured lo       | g file jobs<br>ame: log_file_1_Read: creator_Write: creator |

| -Nachrichtenteil als Anhang                            |
|--------------------------------------------------------|
| choose "Load" once again                               |
| -Nachrichtenteil als Anhang                            |
| - Choose and open up the file <b>"log_file_2.DLC</b> " |
| then click "OK"                                        |
| -Nachrichtenteil als Anhang                            |
| then close dialog                                      |
| -image014.gif                                          |

| List of configured | d log file jobs                               |
|--------------------|-----------------------------------------------|
| New                | Name: log_file_1_Read: creator_Write: creator |
|                    | Name: log_file_2 Read: creator Write: creator |
|                    |                                               |
| Edit               |                                               |
|                    |                                               |
| View               |                                               |
|                    |                                               |
|                    |                                               |
|                    |                                               |
|                    |                                               |
|                    |                                               |
|                    |                                               |
| Delete             |                                               |
|                    |                                               |
|                    | Close N                                       |
|                    |                                               |

-Nachrichtenteil als Anhang-

#### Best regards

i.A Manfred Weißgerber

Quality Assurance / Quality Management Commissioner (TÜV/TGA)

Seccua GmbH Krummbachstraße 8 86989 Steingaden

-Anhänge:

CEO: Dipl.-Ing. (FH) Michael Hank Dipl.-Ing. (FH) Günter Hank

HRB 151867 Amtsgericht München USt-IdNr. DE238022935

Tel. +49 (0)8862 91172-23 Fax. +49 (0)8862 91172-19 E-Mail: mweissgerber@seccua.de

| image001.jpg               | 11.2 КВ   |
|----------------------------|-----------|
| Nachrichtenteil als Anhang | 661 Bytes |
| image002.gif               | 2.4 КВ    |
| Nachrichtenteil als Anhang | 765 Bytes |
| image003.gif               | 1.1 КВ    |
| Nachrichtenteil als Anhang | 718 Bytes |
| image004.gif               | 13.3 КВ   |
| Nachrichtenteil als Anhang | 1.8 КВ    |
| image005.gif               | 3.2 КВ    |
| Nachrichtenteil als Anhang | 624 Bytes |
| image006.gif               | 3.0 КВ    |
| Nachrichtenteil als Anhang | 813 Bytes |
| image007.jpg               | 11.1 КВ   |

| Nachrichtenteil als Anhang | 676 Bytes |
|----------------------------|-----------|
| image008.gif               | 4.9 KB    |
| Nachrichtenteil als Anhang | 611 Bytes |
| image009.gif               | 3.2 КВ    |
| Nachrichtenteil als Anhang | 1.2 КВ    |
| Nachrichtenteil als Anhang | 670 Bytes |
| image010.gif               | 896 Bytes |
| Nachrichtenteil als Anhang | 641 Bytes |
| image011.gif               | 1.0 KB    |
| Nachrichtenteil als Anhang | 817 Bytes |
| image012.gif               | 556 Bytes |
| Nachrichtenteil als Anhang | 672 Bytes |
| image013.gif               | 1.5 KB    |
| Nachrichtenteil als Anhang | 646 Bytes |
| Nachrichtenteil als Anhang | 903 Bytes |
| Nachrichtenteil als Anhang | 629 Bytes |
| image014.gif               | 3.8 КВ    |
| Nachrichtenteil als Anhang | 2.0 KB    |